# Setting up your Frontier-U account:

Step 1: Check your inbox, you probably received this email from info@frontierscs.com:

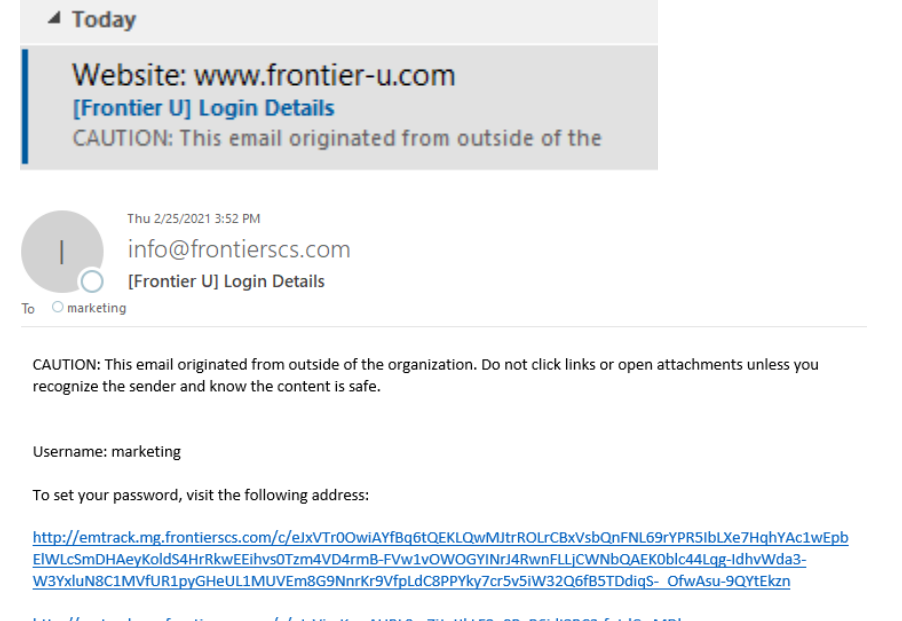

http://emtrack.mg.frontierscs.com/c/eJxVjcsKwyAURL8m7iJqtlkLF9n0P\_R6jdl8RC3-fptdCwMDh-GMNzMAU4wkY5nnzM4apHOgAl-E18JhAKslKNCDZKFcZ0tYxjeF6yDRoLUuzOhwmYD7u5SUIFgQSj8CCrKb2Fquw7QO4vlN753-W26Yx\_3a0klzzKSYw5YXtnRuP48V6j3-AK3tOSk

To unsubscribe click: <<u>http://emtrack.mg.frontierscs.com/u/eJxNzMENwjAMAMBpmh\_ICXaNH3kwSuzEEKG2Uhr2R-LFAHc1sxkQhJ4L1AiFxvDVyOM9VUna3IqgkcmC4OPYZ2\_j8rnasYVXdlhjAxIVb-</u> lijARI6604M5NgGHkr491m359\_rTzF8y8pMcXFoQoNw>

# \*\*note your Username given in the email

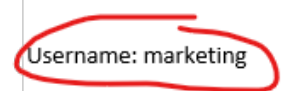

To set your password, visit the following address:

http://emtrack.mg.frontierscs.com/c/eJxVTr0OwiAYfBq6t ElWLcSmDHAeyKoldS4HrRkwEEihvs0Tzm4VD4rmB-FVw1v W3YxluN8C1MVfUR1pyGHeUL1MUVEm8G9NnrKr9VfpLdC

# Step 2: Click the link (don't worry, it's not a virus)

Username: marketing

To set your password, visit the following address:

http://emtrack.mg.frontierscs.com/c/eJxVTr0OwiAYfBq6tQEKLQw/MJtrROLrCBxVsbQnFNL69rYPR5lbLxe7HqhYAc1wEpb ElWLcSmDHAeyKoldS4HrRkwEEihvs0Tzm4VD4rmB-FVw1vOWOGYINrJ4RwnFLLjCWNbQAEK0blc44Lqg-ldhvWda3-W3YxluN8C1MVfUR1pyGHeUL1MUVEm8G9NnrKr9VfpLdC8PPYky7cr5v5iW32Q6fB5TDdiqS-OfwAsu-9QYtEkzn

http://emtrack.mg.frontierscs.com/c/eJxVjcsKwyAURL8m7iJqtlkLF9n0P\_R6jdl8RC3-fptdCwMDh-GMNzMAU4wkY5nnzM4apHOgAl\_ E18JhAKsIKNCDZKFcZ0tYxjeF6yDRoLUuzOhwmYD7u5SUIFgQSj8CCrKb2Fquw7QO4vIN753-W26Yx\_3a0klzzKSYw5YXtnRuP48V6j3-AK3tOSk

# Step 3: the link will take you to here. Choose your new password and click reset:

| Enter your new password below.                                                                                                    |
|----------------------------------------------------------------------------------------------------|
|                                                                                                    |
| New password                                                                                                    |
| password123 🛛 🕫                                                                                                    |
| Very weak                                                                                                    |
| ✓ Confirm use of weak password                                                                                                    |
| Hint: The password should be at least twelve<br>characters long. To make it stronger, use upper<br>and lower case letters, numbers, and symbols<br>like ! "? \$ % ^ & ). |
| Reset Password                                                                                                    |
|                                                                                                    |

#### Step 4: click to login with your new password

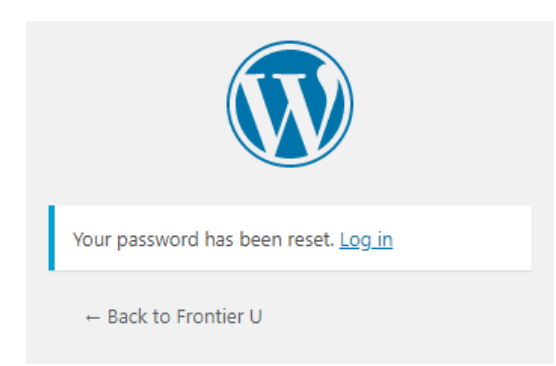

# Step 5: update any info about yourself and click "update profile"

| Username                 | marketing                                                                                     | Usernames cannot be changed. |  |  |
|--------------------------|-----------------------------------------------------------------------------------------------|------------------------------|--|--|
| First Name               | Mark                                                                                          |                              |  |  |
| Last Name                | Eting                                                                                         |                              |  |  |
| Nickname (required)      | marketing                                                                                     |                              |  |  |
| Display name publicly as | Mark Eting ~                                                                                  |                              |  |  |
| Contact Info             |                                                                                               |                              |  |  |
| Email (required)         | marketing@frontierscs.com                                                                     | )                            |  |  |
| Website                  | http://www.frontier-u.com                                                                     |                              |  |  |
| About Yourself           |                                                                                               |                              |  |  |
| Biographical Info        |                                                                                               |                              |  |  |
|                          | Share a little biographical information to fill out your profile. This may be shown publicly. |                              |  |  |

Step 6: to visit the site click "visit site" in the drop-down menu under "Frontier U" in the top left-hand corner.

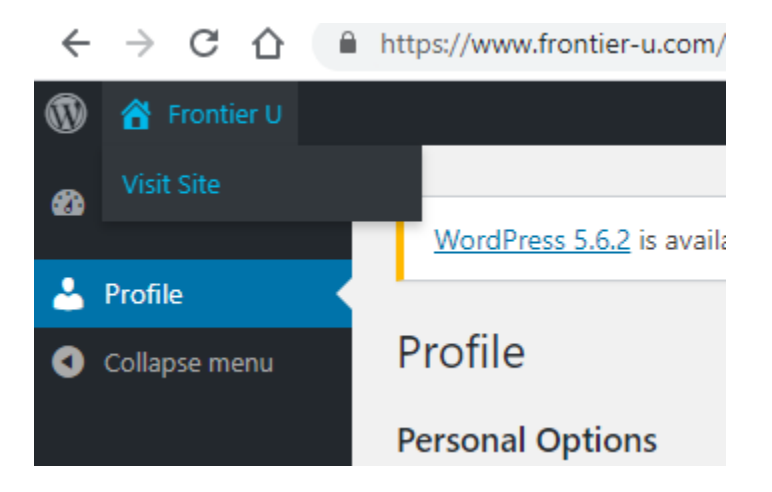

## Step 7: It will take you here, choose the option to log out:

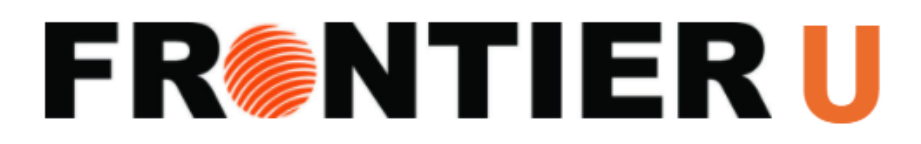

You are Logged in as Mark Eting (Logout)

## Step 7: It will take you here, and now you can log back in:

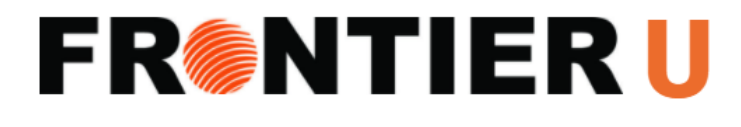

| Username  |  |  |
|-----------|--|--|
| marketing |  |  |
| Password  |  |  |
|           |  |  |
| Log In    |  |  |

Step 8: You should be at the main menu and can begin navigating the site:

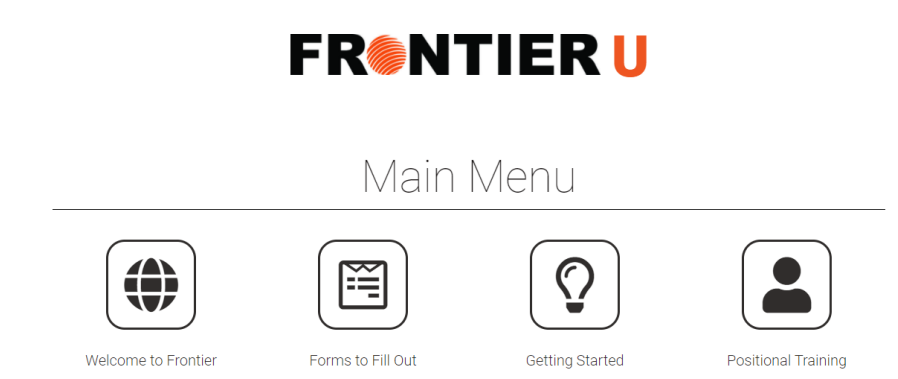